# 介護サービス情報 公表システムの使い方

### 介護サービス情報の公表制度とは?

介護サービスを利用しようとしている方が、介護 サービス事業所を探す際の参考にするため、全国に ある介護サービス事業所の情報をインターネットで いつでも見られるようにするしくみです。

介護サービス情報公表システムを活用すると、 ■ 知りたい地域の介護サービス事業所を検索できます。

■ 介護サービス事業所の特色や情報がわかります。

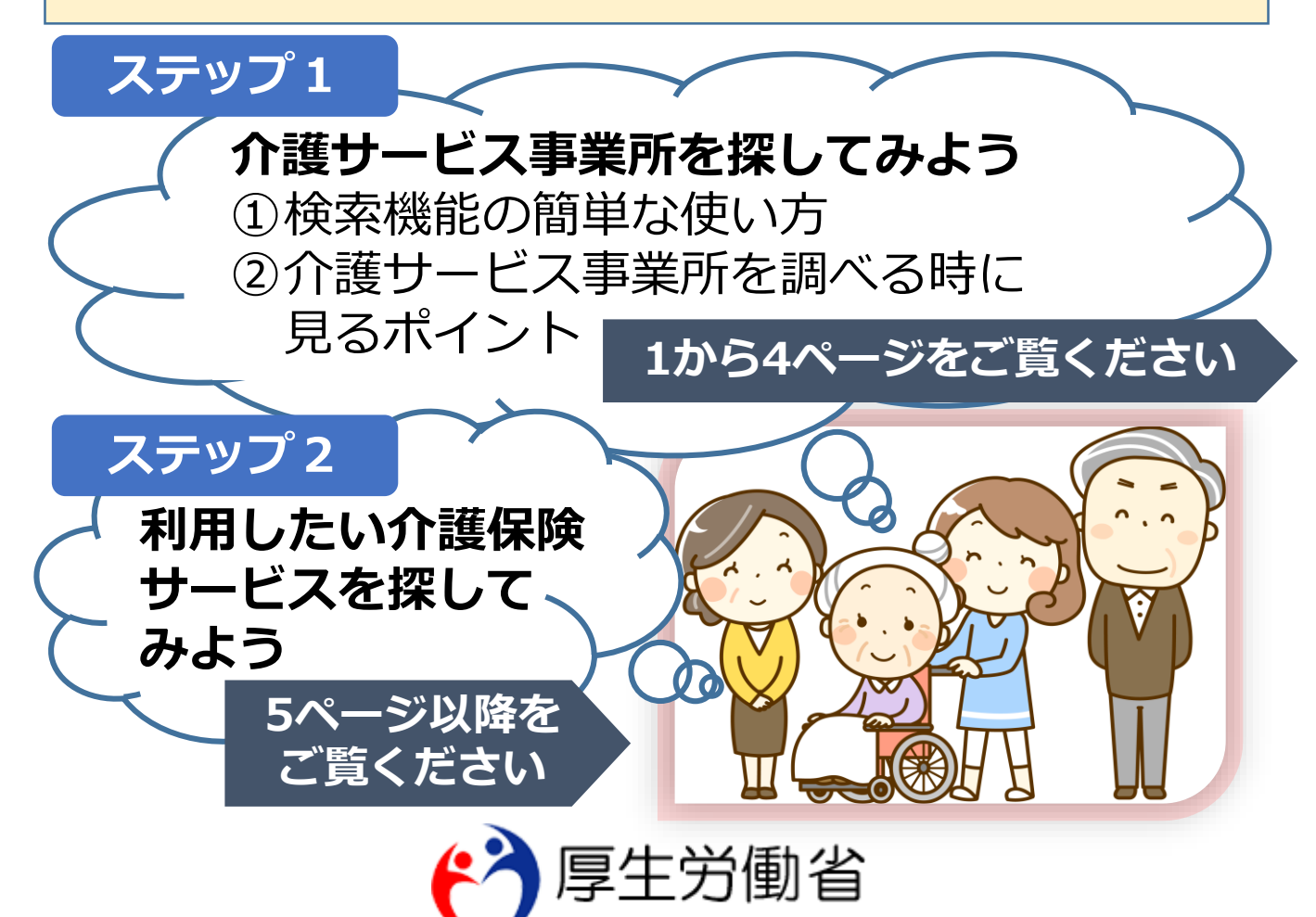

Ministry of Health, Labour and Welfare

#### ステップ 1 介護サービス事業所を探してみよう ①検索機能の簡単な使い方

| A =# 11                                                                                               |                                                                                   |                                                                                     |                                                     | 1               |
|----------------------------------------------------------------------------------------------------|-----------------------------------------------------------------------------------|-------------------------------------------------------------------------------------|-----------------------------------------------------|-----------------|
| 介護サー                                                                                                  | ヒス情報                                                                              | <u> </u>                                                                            | パソコンや                                               | 携帯電話            |
| 停生労働省<br>Meesey d - watti: Lutoce and Webse                                                           | 介護事業所・生活関連情報検                                                                     | ¢ <b>來</b>                                                                          | のインター                                               | ネット             |
| 全国版トップ                                                                                                |                                                                                   |                                                                                     | │ で. ″介護+                                           | ナービス            |
| お知らせ                                                                                                  |                                                                                   |                                                                                     |                                                     |                 |
| (令和2年11月10日掲載)                                                                                        |                                                                                   |                                                                                     | 「 「 「 下 ヤ で 快 ・ ア ・ ・ ・ ・ ・ ・ ・ ・ ・ ・ ・ ・ ・ ・ ・ ・ ・ | ぎしま 9           |
| <u>介護サービス情報公表システム</u><br>下記日時において、システムメ                                                               | <u>のシステムメンテナンスの実施に伴う一時停止のお知ら</u><br>ンテナンス作業を行うため システムを一時停止させてい<br>時-11月20日(日)0時まで | <u>らせ</u><br>いただきます。                                                                |                                                     |                 |
| ▶ 最初にお読みください                                                                                          | ご覧になりたい都道府県をクリ                                                                    | 北海道                                                                                 |                                                     | 2               |
| <ul> <li>公表されている<br/>介護サービスについて</li> <li>公表されている</li> </ul>                                           |                                                                                   | 青森           秋田         岩手           山形         宮城                                  | お住いの                                                |                 |
| * 生活関連情報について                                                                                          | 沖縄         石           推進         福岡         島根         島町         古都         3   | 新潟<         福島           a井         富山         野           長野         山梨         埼玉 | ~                                                   | 悪ひよ 9           |
| <ul> <li>高齢者向け住宅について</li> <li>介護保険の解説</li> </ul>                                                      |                                                                                   | 成長         愛知         静岡         神奈川         東京           J         三重              |                                                     |                 |
|                                                                                                    |                                                                                   |                                                                                     |                                                     |                 |
| <ul> <li>公表情報の読み解言方</li> <li>介護保険について</li> </ul>                                                      | ☆☆ ↑護事業所を検索する                                                                     |                                                                                     | "介謹事業所を#                                            | 金索 3            |
| , このホームページの<br>使い方                                                                                    |                                                                                   |                                                                                     | プロデネ/パビル                                            |                 |
| <ul> <li>地域包括支援センター</li> <li>事業所一覧</li> <li>今回トップへ戻る</li> </ul>                                       | 地域包括支援センター     を検索する     を検索する                                                    | <b>Fサービス</b><br><sup>長する</sup>                                                      | 90 2 医しる                                            | 1               |
| 介護サービス<br>概算料金の試算                                                                                     | 住まい(サービス付き                                                                        | 相談窗口                                                                                |                                                     |                 |
| スマートフォン<br>アフリが<br>登場しました!                                                                            | <ul> <li>高齢者向け住宅)</li> <li>を検索する</li> </ul>                                       | 3                                                                                   |                                                     |                 |
| <ul> <li></li></ul>                                                                                   | 2 医療機関を検索する  2  5  5  5  5  5  5  5  5  5  5  5  5  5                             | 508 ME : 775                                                                        |                                                     |                 |
| <ul> <li>・公園信報の込み探告方 ::</li> <li>・介涵後期について キーワード検索</li> </ul>                                         | ##S\$#ULTEG (22#)                                                                 |                                                                                     | 気体に合った                                              | 4               |
|                                                                                                    |                                                                                   |                                                                                     | く豕族に合うた<br>ビュナガナット                                  | ╗┑╬┿╶╪          |
| <ul> <li>● 単原一覧</li> <li>● 全国トップへなる</li> <li>○ 全国トップへなる</li> <li>○ 介護サービス<br/>(批算料(曲の)(計算)</li> </ul> | LEF                                                                               |                                                                                     | こ人を探9"を追                                            | 医ひよ 9           |
| Q 目的や場所に合わせて介護す                                                                                       | RAM1267                                                                           |                                                                                     |                                                     |                 |
| Q 詳しい条件で探す(クアマイ                                                                                       | 25Y-W)                                                                            |                                                                                     |                                                     |                 |
|                                                                                                    | わたしたちが ご葉内いたします                                                                   |                                                                                     |                                                     |                 |
| <b>Q</b> 本人家族に合った                                                                                     | ミサービスを探す                                                                          | 〔利                                                                                  | 用者の要介護認                                             | <sub>定を</sub> 5 |
| <b>ゆ</b> サービス                                                                                         | へ<br>スを利用する方はどちらに該当する方で                                                           | <u>ت</u> وليه:                                                                      | んで、"確定し                                             | て次へ"            |
| 要支援1                                                                                                  | 又は2                                                                               |                                                                                     | 抽します                                                |                 |
| 要介護1                                                                                                  | ~5                                                                                |                                                                                     | .11003                                              |                 |
| 1.00                                                                                                  |                                                                                   |                                                                                     |                                                     |                 |
|                                                                                                    | 確定して次へ                                                                            |                                                                                     |                                                     |                 |

## ♪介護サービス事業所を探してみよう ①検索機能の簡単な使い方(続き)

ステップ 1

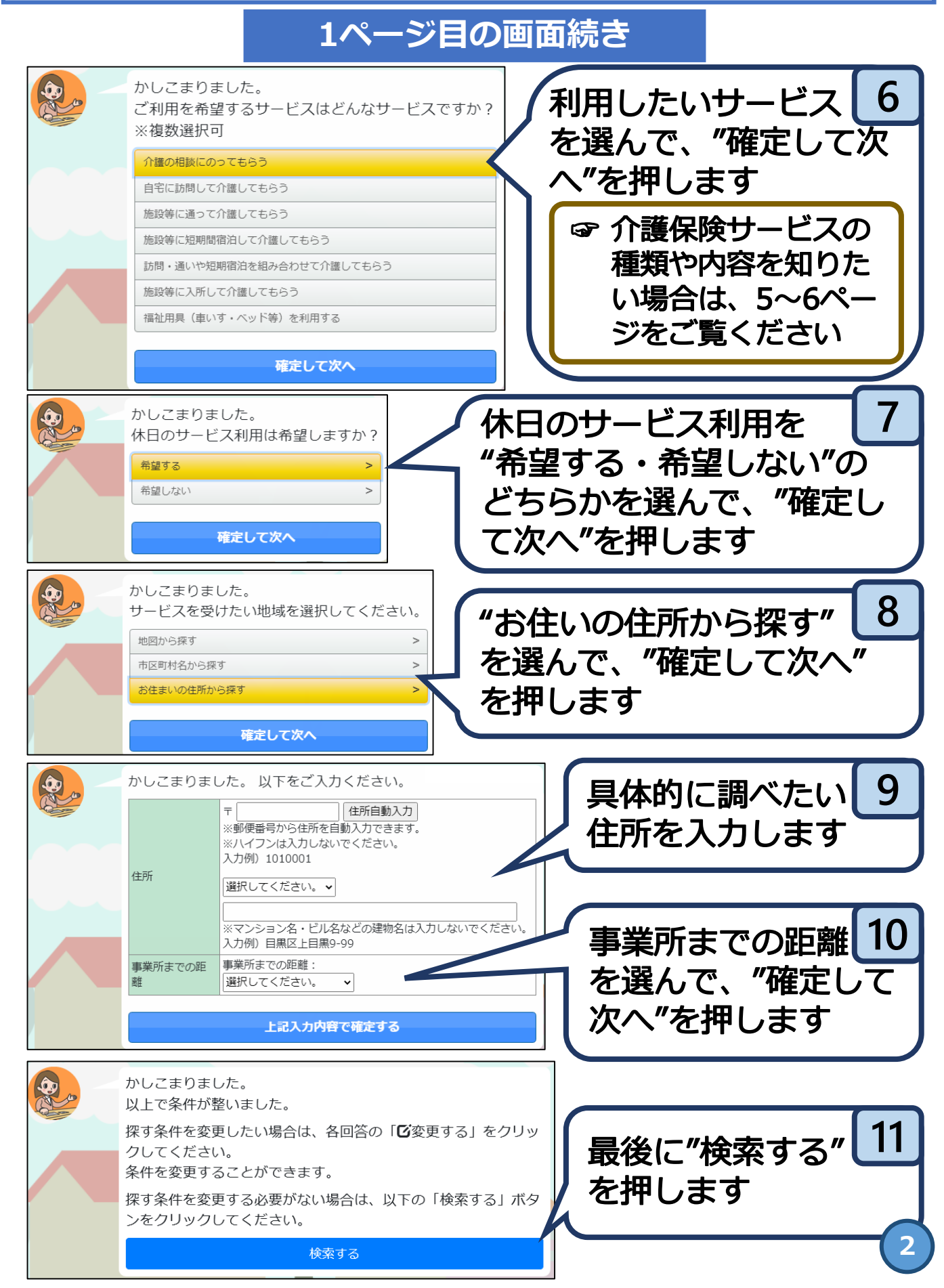

#### ステップ1 介護サービス事業所を探してみよう ②介護サービス事業所を調べる時に見るポイント

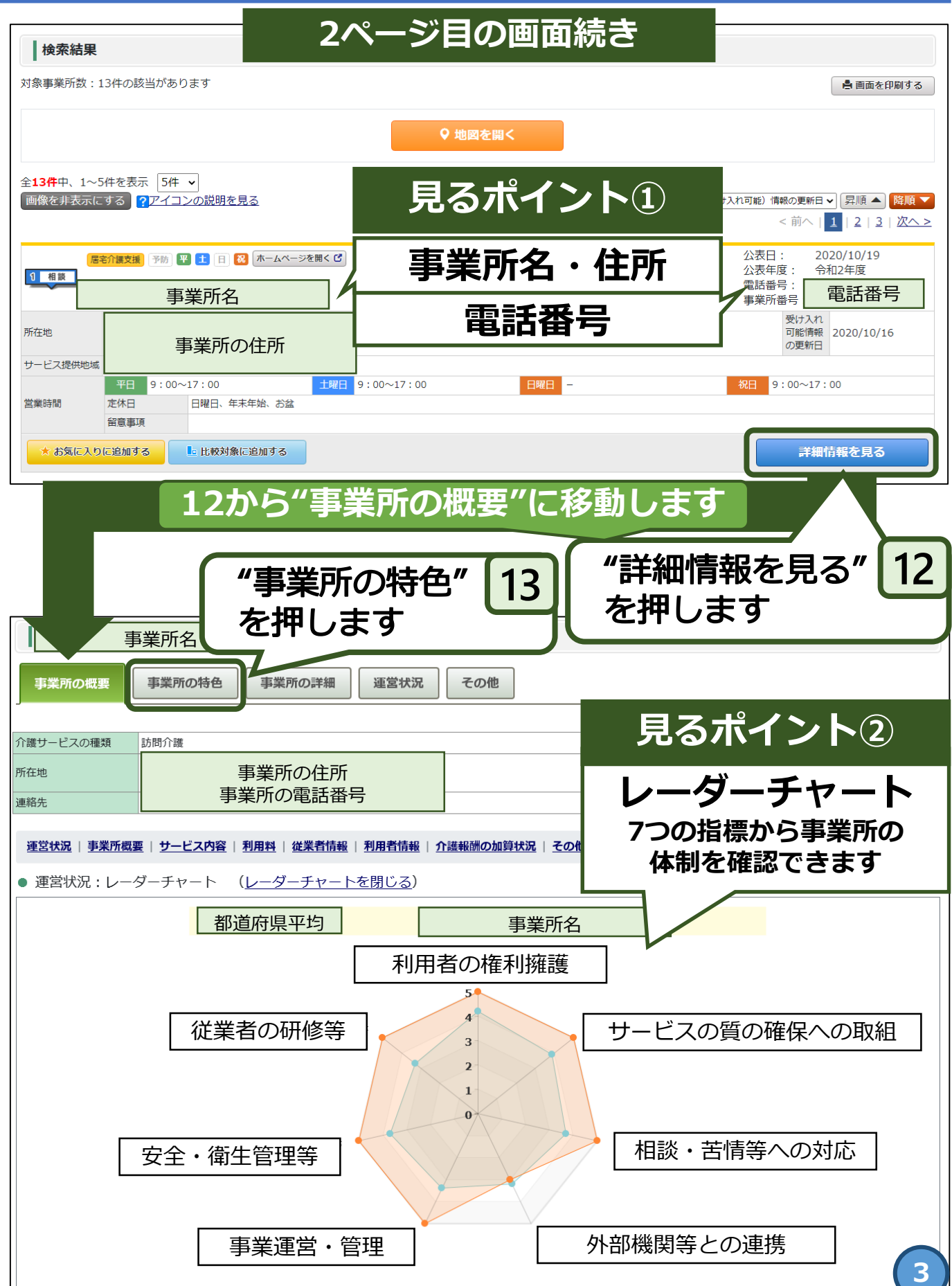

| ステップ1<br>介護サービス事業所を探してみよう                                                                                                    |                                                    |  |  |  |  |
|----------------------------------------------------------------------------------------------------|----------------------------------------------------|--|--|--|--|
| ②介護サービス事業所を調べる時に見るポイント                                                                                                    |                                                    |  |  |  |  |
| 3ページ目の画面続き                                                                                                    |                                                    |  |  |  |  |
| 13から"事業所の特色"に移動します                                                                                                    |                                                    |  |  |  |  |
| 事業所名                                                                                                    |                                                    |  |  |  |  |
| 事業所の概要 事業所の特色 事業所の詳細 運営状況 そ                                                                                                    | の他 見るポイント3                                         |  |  |  |  |
| 介護サービスの種類     訪問介護       所在地                                                                                                    | 事業所の写直                                             |  |  |  |  |
| 連絡先 事業所の住所・電話番号                                                                                                    |                                                    |  |  |  |  |
| ※このページは事業所の責任にて公表している情報です。 サービスの特徴等                                                                                             |                                                    |  |  |  |  |
| <ul> <li>サービスの内容に関する写真</li> </ul>                                                                                               |                                                    |  |  |  |  |
|                                                                                                    |                                                    |  |  |  |  |
| 平成28年7月1日にオープンしたばかりの新しい事業所です。<br>毎月1回必ず、全従業員に対して介護技術勉強会、会議、座談会を行って<br>介護技術知識の向上に力を入れております。                                      |                                                    |  |  |  |  |
| <ul> <li>● 受け入れ可能人数</li> </ul>                                                                                                  |                                                    |  |  |  |  |
| 受け入れ可能人数/最大受け入れ人数<br>40/120人                                                                                                    | 最大受け入れ人数120人中、現在の受け入れ可能人数40人です。<br>(2021年01月25日時点) |  |  |  |  |
| <ul> <li>サービスの内容に関する自由記述</li> </ul>                                                                                             |                                                    |  |  |  |  |
| ホームへルパーがご利用者様のご自宅に訪問し、生活援助や身体介護を行います。サービス提供責任者は、一番身近な存在として定期的に訪問するホームへルパーと蜜に連絡を取<br>り、必要に応じてご利用者宅を訪問し、お身体の状態やサービス内容の確認をしてまいります。 |                                                    |  |  |  |  |
| 見るポイント④                                                                                                    |                                                    |  |  |  |  |
| 各事業所のホートページ                                                                                                    |                                                    |  |  |  |  |
| 事業所情報の中にある"ホームページを開く"を押すと、事業所                                                                                                   |                                                    |  |  |  |  |
| のホームページに移動します。最後はそれぞれの事業所のホー                                                                                                    |                                                    |  |  |  |  |
| ムページをご覧くたさい。                                                                                                    |                                                    |  |  |  |  |
| 居宅介護支援     予防     Ψ     1     日     級     ホームページを開く     び       1     相談                                                        | 事業所の概要事業所の特色事業所の詳細                                 |  |  |  |  |
| 事業所名                                                                                                    | 介護サービスの種類 訪問介護                                     |  |  |  |  |
| 所在地 事業所の住所                                                                                                    | 所在地 事業所の住所・電話番号                                    |  |  |  |  |
| 平日 9:00~17:00 土曜日                                                                                                    | 連絡先 ホームページを開く ピ 4                                  |  |  |  |  |

Γ

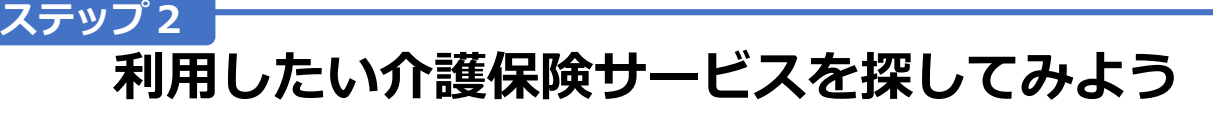

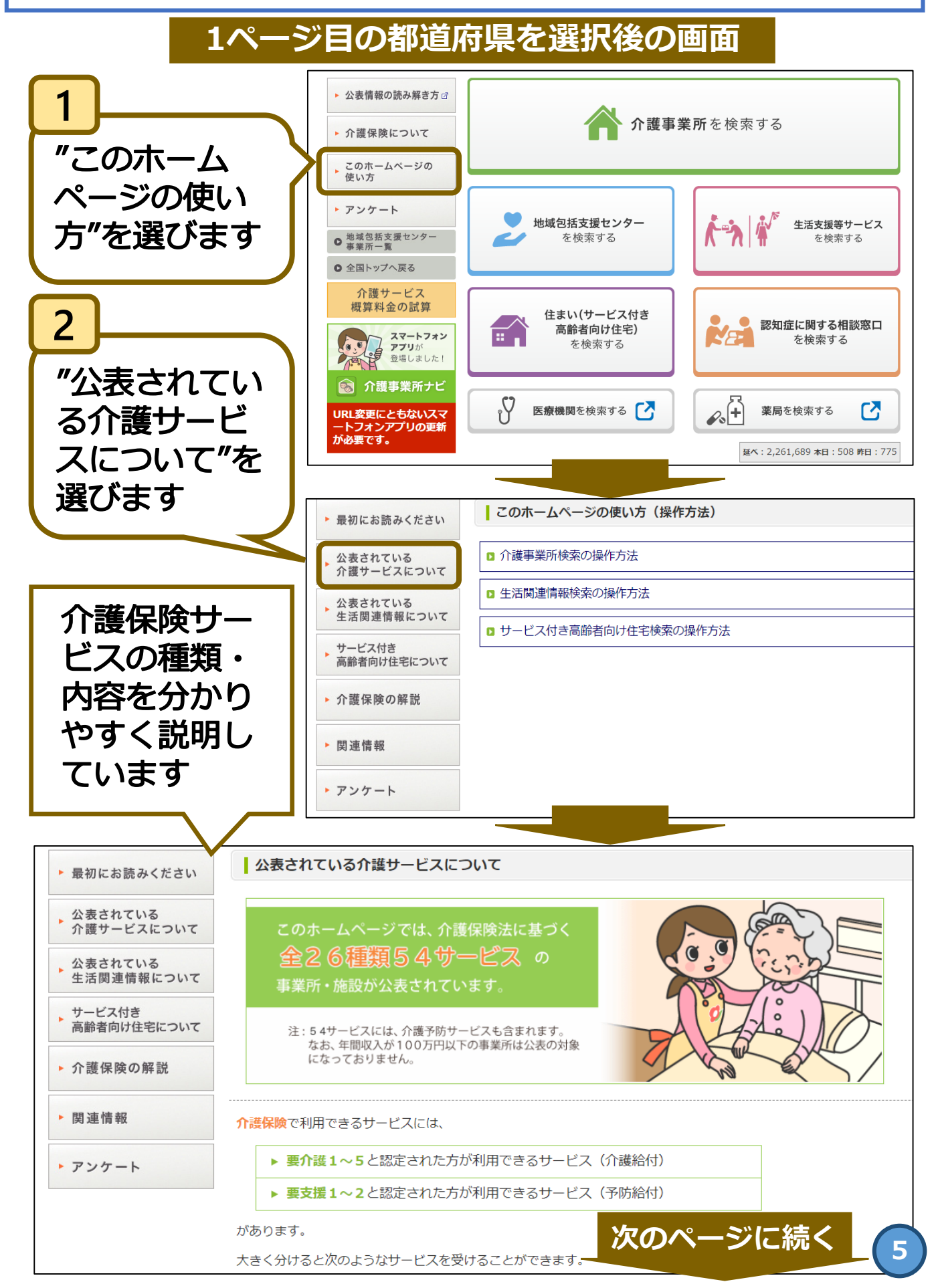

ステップ2 利用したい介護保険サービスを探してみよう(続き)

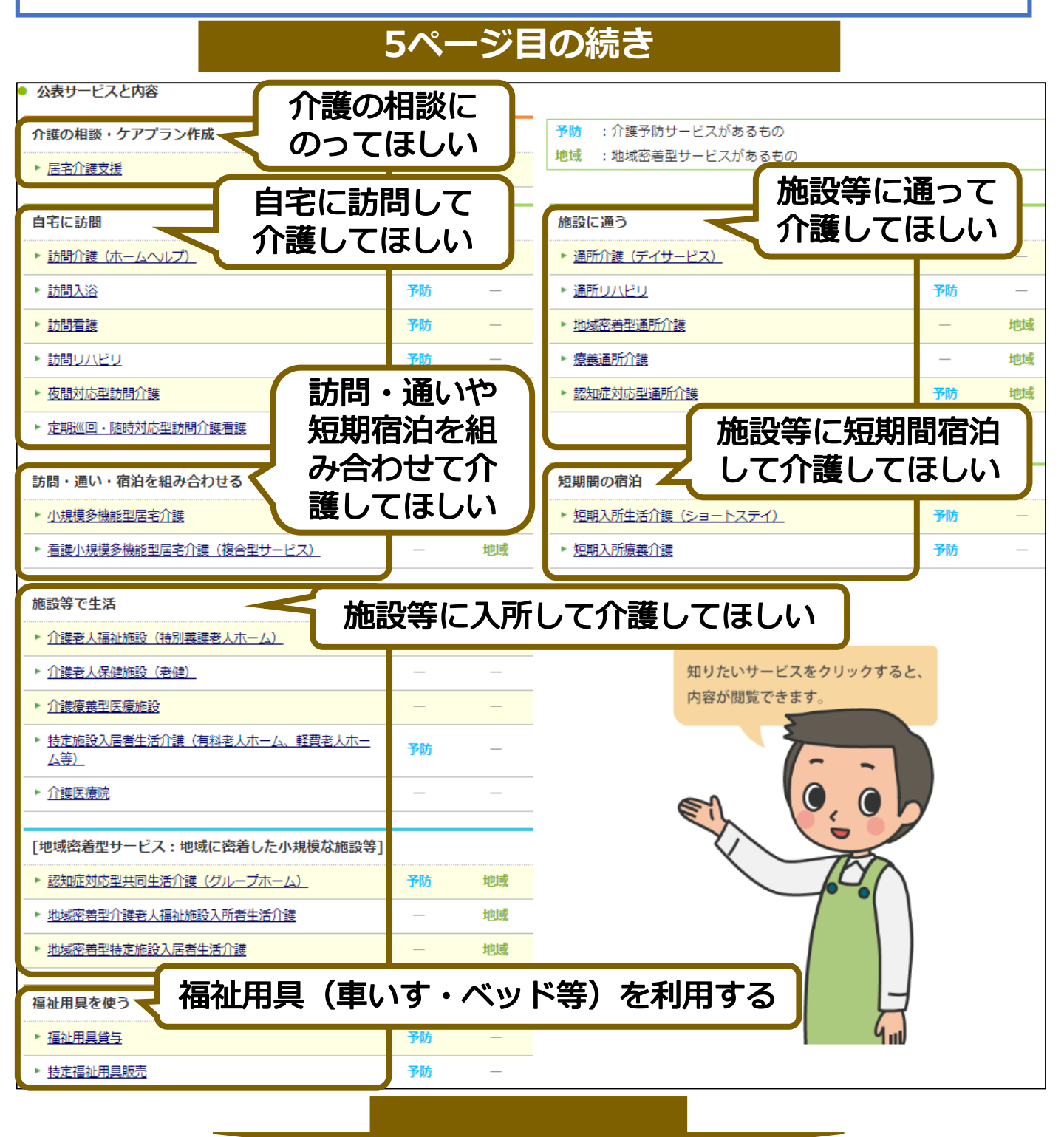

利用したい介護保険サービスが分かれば・・・ 2ページ目6番目で介護保険サービスの選択肢を選び直して、 7番目以降の手順に沿って、再び介護サービス事業所を調べ てみましょう。